## Инструкция по переходу с Firebird 2.5.1 на версию 2.5.8

## В случае операционных систем семейства Windows:

- 1. Выполнить резервное копирование баз BASE.FDB и BLOB.FDB штатными средствами Параграфа
- Удалить Firebird Server, затем вручную удалить оставшиеся данные в каталоге C:\Program Files\Firebird (либо C:\Program Files (x86)\Firebird, если ранее была установлена 32-битная версия при 64-битной ОС)
- 3. Установить Firebird 2.5.8. Все шаги выполняются по-умолчанию, но на шаге выбора дополнительных задач поставить галочку "копировать клиентскую библиотеку Firebird в каталог <system>"
- 4. Восстановить базы данных BASE и BLOB из резервной копии штатными средствами Параграф
- 5. Установить обновление Параграф

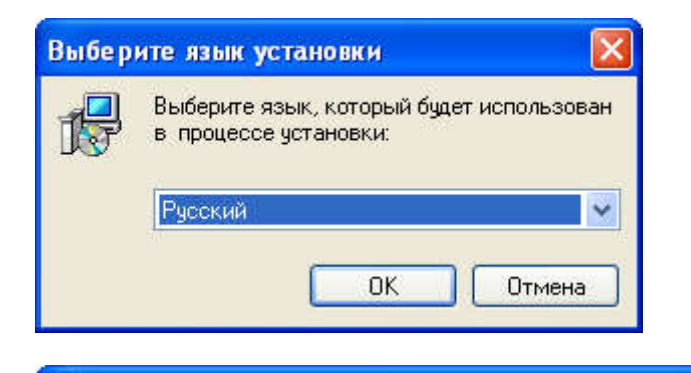

😽 Установка — Firebird

## Вас приветствует Мастер установки Firebird

Программа установит Firebird 2.5.8.27089 (Win32) на Ваш компьютер.

Рекомендуется закрыть все прочие приложения перед тем, как продолжить.

Нажмите «Далее», чтобы продолжить, или «Отмена», чтобы выйти из программы установки.

|  | Отмена |
|--|--------|

| инзионное Соглашение<br>Пожалуйста, прочите следующую важную информацию перед тем, как<br>какалуйста, прочите следующее Лицензионное Соглашение. Вы должны<br>ринять условия этого соглашения перед тем, как продолжить.<br>INTERBASE PUBLIC LICENSE<br>Version 1.0<br>1. Definitions:<br>1.0.1. "Commercial Use" means distribution or otherwise making the Covered Code<br>available to a third park.<br>1.1. "Contributor" means each entity that creates or contributes to the creation of<br>Modifications.<br>1.2. "Contributor" means each entity that creates or contributes to the creation of<br>Modifications.<br>1.2. "Contributor" means the combination of the Original Code, prior<br>Modifications used by a Contributor, and the Modifications or the combination of<br>Modifications used by a Contributor, and the Modifications or the combination of<br>Modifications used by a Contributor, and the Modifications or the combination of<br>Modifications used by a Contributor, and the Modifications or the combination of<br>Modifications used by a Contributor, and the Modifications or the combination of<br>Modifications used by a Contributor, and the Modifications or the combination of<br>Modifications used by a Contrawenus<br>Magnetic devices a cornauenus<br>Magnetic devices a cornauenus                                                                                                    |                                                                                                    |                                                                                                    |                                                                                                    |                                                                                                    | والعق                 |
|----------------------------------------------------------------------------------------------------|----------------------------------------------------------------------------------------------------|----------------------------------------------------------------------------------------------------|----------------------------------------------------------------------------------------------------|----------------------------------------------------------------------------------------------------|-----------------------|
| Iowanyicra, прочтите следующее Лицензионное Соглашение. Вы должны<br>INTERBASE PUBLIC LICENSE<br>Version 1.0<br>1. Definitions<br>1.0.1. "Commercial Use" means distribution or otherwise making the Covered Code<br>available to a third party.<br>1.1. "Contributor" means each entity that creates or contributes to the creation of<br>Modifications used by a Contributor, and the Modifications made by that particular<br>Contributor.<br>1.2. "Contributor Version" means the combination of the Original Code, prior<br>Modifications used by a Contributor, and the Modifications or the combination of<br>1.3. "Covered Code" means the Original Code or Modifications or the combination of<br>9. Я <u>приниимаю условия соглашения</u><br>9. Я <u>ре</u> принимаю условия соглашения<br>1.3. "Covered Code" means the Driginal Code or Modifications or the combination of<br>9. Я <u>принимаю условия соглашения</u><br>9. Я <u>ре</u> принимаю условия соглашения<br>1.3. "Covered Code" means the Driginal Code or Modifications or the combination of<br>9. Я <u>принимаю условия соглашения</u><br>9. Я <u>ре</u> принимаю условия соглашения<br>1.3. "Covered Code" means the Driginal Code or Modifications or the combination of<br>9. В <u>принимаю условия соглашения</u><br>9. Я <u>ре</u> принимаю условия соглашения<br>1.4. Назад <u>Далее</u> <u>Ф</u><br>1.5. "Сотда Вы будете готовы продолжить установку, нажните «Далее».<br>1.5. "Согда Вы будете готовы продолжить установку, нажните «Далее».<br>2.5. С <u>пельковатеся</u> <u>уководством</u> по установке<br>1.6. то <u>рекоментя в украение</u> <u>украение</u> <u>украения</u><br>3.1. "Сотументя вължется <u>руководством</u> по установке<br>1.1. то <u>рекоментуру</u> <u>уге</u> <u>уге</u> <u>1.1. Вслиг ке</u> <u>вы</u> внакомитесь<br>2.1. Кото <u>украения</u> <u>украения</u> <u>украе</u> | <b>цензионное</b><br>Пожалуйста, г<br>продолжить.                                                                                                    | Соглашение<br>рочтите следующую в                                                                                                    | ажную информа                                                                                                    | ацию перед тем, как                                                                                                    | 6                     |
| <ul> <li>INTERBASE PUBLIC LICENSE<br/>Version 1.0         <ol> <li>Definitions:</li></ol></li></ul>                                                                                                    | Пожалуйста, г<br>принять услов                                                                                                    | рочтите следующее Л<br>ия этого соглашения г                                                                                                    | ицензионное Со<br>теред тем, как г                                                                                                    | эглашение. Вы долж<br>продолжить.                                                                                            | ны                    |
| <ul> <li>(<u>назад</u> <u>Далее</u>) UTMA</li> <li>ановка — Firebird</li> <li>Рормация</li> <li>Пожалуйста, прочитайте следующую важную информацию перед тем, как<br/>продолжить.</li> <li>Согда Вы будете готовы продолжить установку, нажмите «Далее».</li> <li>Сервер Баз Данных Firebird 2.5.8</li> <li>Этот документ является руководством по установке<br/>пакета Firebird 2.5 на платформе Windows.</li> <li>Эти замечания относятся именно к установке программы,<br/>а не к самому продукту Firebird 2.5 в целом.</li> <li>Предполагается, что читатели данного документа уже<br/>знакомы с Firebird версии 2.1. Если же вы знакомитесь<br/>: Firebird 2.5 в процессе миграции с версии<br/>2.1, то рекомендуем вам обратиться к документации по<br/>версии 2.5 с целью ознакомиться с основными</li> </ul>                                                                                                    | INTERBASE F<br>Version 1.0<br>1. Definitions.<br>1.0.1. "Comme<br>available to a t<br>1.1. "Contributor<br>Modifications u<br>Contributor.<br>1.3. "Covered I<br>Я принима<br>Я не прини                           | UBLIC LICENSE<br>nird party.<br>n" means each entity th<br>or Version" means the co<br>sed by a Contributor, an<br>Code" means the Origina<br>о условия соглашения<br>маю условия соглашения                                                               | ution or otherwise<br>at creates or con<br>ombination of the<br>d the Modificatio<br>al Code or Modifie<br>aug                                                                  | e making the Covered<br>tributes to the creation<br>Original Code, prior<br>ns made by that partic<br>cations or the combina | Code<br>n of<br>sular |
| ановка — Firebird<br>Согда Вы будете готовы продолжить установку, нажмите «Далее».<br>Согда Вы будете готовы продолжить установку, нажмите «Далее».<br>Согда Вы будете готовы продолжить установку, нажмите «Далее».<br>Сервер Баз Данных Firebird 2.5.8<br>Этот документ является руководством по установке<br>пакета Firebird 2.5 на платформе Windows.<br>Эти замечания относятся именно к установке программы,<br>а не к самому продукту Firebird 2.5 в целом.<br>Предполагается, что читатели данного документа уже<br>знакомы с Firebird версии 2.1. Всли же вы знакомитесь<br>с Firebird 2.5 в процессе миграции с версии<br>2.1, то рекомендуем вам обратиться к документации по<br>версии 2.5 с целью ознакомиться с основными                                                                                                    | 1                                                                                                    |                                                                                                    | < Hoose                                                                                                    |                                                                                                    | 079.001               |
| ановка — Firebird<br>рормация<br>Пожалуйста, прочитайте следующую важную информацию перед тем, как<br>продолжить.<br>Согда Вы будете готовы продолжить установку, нажмите «Далее».<br>Согда Вы будете готовы продолжить установку, нажмите «Далее».<br>Сервер Баз Данных Firebird 2.5.8<br>Этот документ является руководством по установке<br>пакета Firebird 2.5 на платформе Windows.<br>Эти замечания относятся именно к установке программы,<br>а не к самому продукту Firebird 2.5 в целом.<br>Предполагается, что читатели данного документа уже<br>внакомы с Firebird версии 2.1. Всли же вы знакомитесь<br>с Firebird 2.5 в процессе миграции с версии<br>2.1, то рекомендуем вам обратиться к документации по<br>версии 2.5 с целью ознакомиться с основными                                                                                                    |                                                                                                    |                                                                                                    | <⊟азад                                                                                                    | далее>                                                                                                    | Отмен                 |
| ановка — Firebird ••••••••••••••••••••••••••••••••••••                                                                                                    |                                                                                                    |                                                                                                    |                                                                                                    |                                                                                                    |                       |
| Рормация<br>Пожалуйста, прочитайте следующую важную информацию перед тем, как<br>продолжить.<br>Согда Вы будете готовы продолжить установку, нажмите «Далее».<br>Сервер Баз Данных Firebird 2.5.8<br>Этот документ является руководством по установке<br>пакета Firebird 2.5 на платформе Windows.<br>Эти замечания относятся именно к установке программы,<br>а не к самому продукту Firebird 2.5 в целом.<br>Предполагается, что читатели данного документа уже<br>знакомы с Firebird версии 2.1. Всли же вы знакомитесь<br>с Firebird 2.5 в процессе миграции с версии<br>2.1, то рекомендуем вам обратиться к документации по<br>версии 2.5 с целью ознакомиться с основными                                                                                                    |                                                                                                    |                                                                                                    |                                                                                                    |                                                                                                    |                       |
| Рормация<br>Пожалуйста, прочитайте следующую важную информацию перед тем, как<br>продолжить.<br>Согда Вы будете готовы продолжить установку, нажмите «Далее».<br>Сервер Баз Данных Firebird 2.5.8<br>Этот документ является руководством по установке<br>пакета Firebird 2.5 на платформе Windows.<br>Эти замечания относятся именно к установке программы,<br>а не к самому продукту Firebird 2.5 в целом.<br>Предполагается, что читатели данного документа уже<br>знакомы с Firebird версии 2.1. Всли же вы знакомитесь<br>с Firebird 2.5 в процессе миграции с версии<br>2.1, то рекомендуем вам обратиться к документации по<br>версии 2.5 с целью ознакомиться с основными                                                                                                    | гановка — F                                                                                                    | rebird                                                                                                    |                                                                                                    |                                                                                                    |                       |
| Согда Вы будете готовы продолжить установку, нажмите «Далее».<br>Сервер Баз Данных Firebird 2.5.8<br>Этот документ является руководством по установке<br>пакета Firebird 2.5 на платформе Windows.<br>Эти замечания относятся именно к установке программы,<br>а не к самому продукту Firebird 2.5 в целом.<br>Предполагается, что читатели данного документа уже<br>знакомы с Firebird версии 2.1. Всли же вы знакомитесь<br>с Firebird 2.5 в процессе миграции с версии<br>2.1, то рекомендуем вам обратиться к документации по<br>версии 2.5 с целью ознакомиться с основными                                                                                                    | гановка — F                                                                                                    | rebird                                                                                                    |                                                                                                    |                                                                                                    |                       |
| Сервер Баз Данных Firebird 2.5.8<br>Этот документ является руководством по установке<br>пакета Firebird 2.5 на платформе Windows.<br>Эти замечания относятся именно к установке программы,<br>а не к самому продукту Firebird 2.5 в целом.<br>Предполагается, что читатели данного документа уже<br>знакомы с Firebird версии 2.1. Если же вы знакомитесь<br>с Firebird 2.5 в процессе миграции с версии<br>2.1, то рекомендуем вам обратиться к документации по<br>версии 2.5 с целью ознакомиться с основными                                                                                                    | т <mark>ановка — F</mark><br>Формация<br>Пожалуйста, г<br>продолжить.                                                                                                    | rebird<br>рочитайте следующую                                                                                                    | важную инфор                                                                                                    | мацию перед тем, к                                                                                                    | ак 🤇                  |
| Сервер Баз Данных Firebird 2.5.8<br>Этот документ является руководством по установке<br>пакета Firebird 2.5 на платформе Windows.<br>Эти замечания относятся именно к установке программы,<br>а не к самому продукту Firebird 2.5 в целом.<br>Предполагается, что читатели данного документа уже<br>знакомы с Firebird версии 2.1. Всли же вы знакомитесь<br>с Firebird 2.5 в процессе миграции с версии<br>2.1, то рекомендуем вам обратиться к документации по<br>версии 2.5 с целью ознакомиться с основными                                                                                                    | г <mark>ановка — F</mark><br>Формация<br>Пожалуйста, г<br>продолжить.<br>Когда Вы буде                                                                                                    | rebird<br>рочитайте следующую<br>те готовы продолжить                                                                                                    | важную инфор<br>установку, нах                                                                                                    | мацию перед тем, к<br>кмите «Далее».                                                                                         | ак 🤇                  |
| Этот документ является руководством по установке<br>пакета Firebird 2.5 на платформе Windows.<br>Эти замечания относятся именно к установке программы,<br>а не к самому продукту Firebird 2.5 в целом.<br>Предполагается, что читатели данного документа уже<br>знакомы с Firebird версии 2.1. Если же вы знакомитесь<br>с Firebird 2.5 в процессе миграции с версии<br>2.1, то рекомендуем вам обратиться к документации по<br>версии 2.5 с целью ознакомиться с основными                                                                                                    | <b>ановка — F</b><br>Формация<br>Пожалуйста, г<br>продолжить.<br>Когда Вы буде                                                                                                    | rebird<br>рочитайте следующую<br>те готовы продолжить                                                                                                    | важную инфор<br>установку, на                                                                                                    | мацию перед тем, к<br>кмите «Далее».                                                                                         | ак 🤇                  |
| Этот документ является руководством по установке<br>пакета Firebird 2.5 на платформе Windows.<br>Эти замечания относятся именно к установке программы,<br>а не к самому продукту Firebird 2.5 в целом.<br>Предполагается, что читатели данного документа уже<br>знакомы с Firebird версии 2.1. Всли же вы знакомитесь<br>с Firebird 2.5 в процессе миграции с версии<br>2.1, то рекомендуем вам обратиться к документации по<br>версии 2.5 с целью ознакомиться с основными                                                                                                    | тановка — F<br>Формация<br>Пожалуйста, г<br>продолжить.<br>Когда Вы буде<br>=========<br>Сервер Баз                                                                                                    | rebird<br>рочитайте следующую<br>те готовы продолжить<br>Данных Firebird                                                                                                    | важную инфор<br>установку, на<br>2.5.8                                                                                                    | мацию перед тем, к<br>кмите «Далее».                                                                                         | ак 🤇                  |
| Предполагается, что читатели данного документа уже<br>знакомы с Firebird версии 2.1. Если же вы знакомитесь<br>с Firebird 2.5 в процессе миграции с версии<br>2.1, то рекомендуем вам обратиться к документации по<br>версии 2.5 с целью ознакомиться с основными                                                                                                    | г <mark>ановка — F</mark><br>Формация<br>Пожалуйста, г<br>продолжить<br>Когда Вы буде<br>Сервер Баз                                                                                                    | rebird<br>рочитайте следующую<br>те готовы продолжить<br>Дамимах Firebird                                                                                                    | важную инфор<br>установку, на<br>2.5.8                                                                                                    | мацию перед тем, к<br>кмите «Далее».                                                                                         | ак 🤇                  |
| Предполагается, что читатели данного документа уже<br>знакомы с Firebird версии 2.1. Всли же вы знакомитесь<br>с Firebird 2.5 в процессе миграции с версии<br>2.1, то рекомендуем вам обратиться к документации по<br>версии 2.5 с целью ознакомиться с основными                                                                                                    | ановка — F<br>Формация<br>Пожалуйста, г<br>продолжить.<br>Когда Вы буде<br>Сервер Баз<br>Этот докум<br>пакета Fir<br>Эти замеча<br>а не к сам                                                                      | rebird<br>рочитайте следующую<br>те готовы продолжите<br>Данных Firebird<br>ент является рук<br>ebird 2.5 на пла<br>ния относятся им                                                                                                    | важную инфор<br>установку, на<br>2.5.8<br>оводством п<br>тформе Wind<br>енно к устаз<br>ebird 2.5 в                                                                             | мацию перед тем, к<br>кмите «Далее».<br>                                                                                     | ак 🤇                  |
| версии 2.5 с целью ознакомиться с основными                                                                                                    | гановка — F<br>Формация<br>Пожалуйста, г<br>продолжить.<br>Когда Вы буде<br>Сервер Баз<br>                                                                                                    | rebird<br>рочитайте следующую<br>те готовы продолжить<br>Данных Firebird<br>ент является рук<br>ebird 2.5 на пла<br>ния относятся им<br>ому продукту Fir                                                                                                   | важную инфор<br>установку, на<br>2.5.8<br>оводством п<br>тформе Wind<br>енно к устал<br>ebird 2.5 в                                                                             | мацию перед тем, к<br>кмите «Далее».<br>===================================                                                  | ак 🤇                  |
|                                                                                                    | гановка — F<br>Формация<br>Пожалуйста, г<br>продолжить.<br>Когда Вы буде<br>Сервер Баз<br>                                                                                                    | rebird<br>рочитайте следующую<br>те готовы продолжите<br>Данных Firebird<br>ент является рук<br>ebird 2.5 на пла<br>ния относятся им<br>ому продукту Fir<br>eтся, что читате.<br>Firebird версии<br>2.5 в процессе<br>комендуем вам об                     | важную инфор<br>установку, на<br>2.5.8<br>оводством п<br>тформе Wind<br>enho к уста<br>ebird 2.5 в<br>ли данного ;<br>2.1. Если ж<br>миграции с<br>ратиться к ;                 | мацию перед тем, к<br>кмите «Далее».<br>                                                                                     | ак (                  |
|                                                                                                    | тановка — F<br>Формация<br>Пожалуйста, г<br>продолжить<br>Когда Вы буде<br>Сервер Баз<br>                                                                                                    | rebird<br>рочитайте следующую<br>те готовы продолжить<br>Данных Firebird<br>ент является рук<br>ebird 2.5 на пла<br>ния относятся им<br>ому продукту Fir<br>eтся, что читате<br>Firebird версии<br>2.5 в процессе :<br>комендуем вам об<br>с целью ознаком | важную инфор<br>установку, на»<br>2.5.8<br>оводством п<br>тформе Wind<br>enno к устаз<br>ebird 2.5 в<br>ли данного ;<br>2.1. Если ж<br>миграции с<br>ратиться к ;               | мацию перед тем, к<br>кмите «Далее».<br>                                                                                     | ак (<br>С             |
| Tarticesses in Deserver in Startices                                                                                                    | ановка — F<br>Формация<br>Пожалуйста, г<br>продолжить.<br>Согда Вы буда<br>сервер Баз<br>Этот докум<br>пакета Fir<br>Эти замеча<br>а не к сам<br>Предполага<br>знакомы с<br>с Firebird<br>2.1, то ре<br>версии 2.5 | rebird<br>рочитайте следующую<br>те готовы продолжите<br>Данных Firebird<br>ент является рук<br>ebird 2.5 на пла<br>ния относятся им<br>ому продукту Fir<br>ется, что читате.<br>Firebird версии<br>2.5 в процессе<br>комендуем вам об<br>с целью ознаком  | важную инфор<br>установку, на<br>2.5.8<br>оводством п<br>тформе Wind<br>ehno к устал<br>ebird 2.5 в<br>ли данного ,<br>2.1. Если ж<br>миграции с<br>ратиться к ,<br>иться с осн | мацию перед тем, к<br>кмите «Далее».<br>                                                                                     | ак (                  |

| 'становка — Firebird                                                                                                    |                                                                                    |
|----------------------------------------------------------------------------------------------------|------------------------------------------------------------------------------------|
| <b>Зыбор папки установки</b><br>В какую папку Вы хотите установить Firebird?                                                                                                    | <b>(2</b>                                                                          |
| Программа установит Firebird в следующую папку.                                                                                                    |                                                                                    |
| Нажмите «Далее», чтобы продолжить. Если Вы хотите выбра<br>нажмите «Обзор».                                                                                                    | пь другую папку,                                                                   |
| C:\Program Files\Firebird\Firebird_2_5                                                                                                    | <u></u> бзор                                                                       |
|                                                                                                    |                                                                                    |
|                                                                                                    |                                                                                    |
|                                                                                                    |                                                                                    |
| Требуется как минимум 1,5 Мб свободного дискового простр<br>кий                                                                                                    | ранства.                                                                           |
|                                                                                                    |                                                                                    |
| < <u>Н</u> азад Дал                                                                                                    | nee > Отмена                                                                       |
| <⊟азад Дал                                                                                                    | пее > Отмена                                                                       |
| < <u>Н</u> азад Дал<br>становка — Firebird                                                                                                    | тее > Отмена                                                                       |
| < <u>Н</u> азад Дал<br>Становка — Firebird<br>Быбор компонентов                                                                                                    | тее > Отмена                                                                       |
| Какие компоненты должны быть установлены?                                                                                                    | тее ><br><br>(22)                                                                  |
| Становка — Firebird           Зыбор компонентов           Какие компоненты должны быть установлены?           Выберите компоненты, которые Вы хотите установить; сними компонентов, устанавливать которые не требуется. Нажмите будете готовы продолжить.           Полная установка сервера и инструментов разработки                                                                                                    | те флажки с<br>«Далее», когда Вы                                                   |
| <ul> <li>Какие компоненты должны быть установлены?</li> <li>Выберите компоненты, которые Вы хотите установить; сними компонентов, устанавливать которые не требуется. Нажмите будете готовы продолжить.</li> <li>Полная установка сервера и инструментов разработки</li> <li>Компоненты сервера</li> </ul>                                                                                                    | те флажки с<br>«Далее», когда Вы<br>9,0 Мб                                         |
| <ul> <li>Какие компоненты должны быть установлены?</li> <li>Выберите компоненты должны быть установлены?</li> <li>Выберите компоненты, которые Вы хотите установить; сними компонентов, устанавливать которые не требуется. Нажмите будете готовы продолжить.</li> <li>Полная установка сервера и инструментов разработки</li> <li>Компоненты сервера</li> <li>Бинарные файлы Classic Server</li> <li>Бинарные файлы SuperServer</li> </ul>                                                                                                    | пее > Отмена<br>Сте флажки с<br>«Далее», когда Вы<br>9,0 M6<br>3,7 M6<br>3,8 M6    |
| <ul> <li>Какие компоненты должны быть установлены?</li> <li>Выберите компоненты должны быть установлены?</li> <li>Выберите компоненты, которые Вы хотите установить; сними компонентов, устанавливать которые не требуется. Нажмите будете готовы продолжить.</li> <li>Полная установка сервера и инструментов разработки</li> <li>Компоненты сервера</li> <li>Бинарные файлы Classic Server</li> <li>Бинарные файлы SuperServer</li> <li>Инструменты разработчика и администратора</li> </ul>                                                       | те Флажки с<br>«Далее», когда Вы<br>9,0 Мб<br>3,7 Мб<br>3,8 Мб<br>6,9 Мб           |
| <ul> <li>Казад Да/</li> <li>Становка — Firebird</li> <li>Становка — Firebird</li> <li>Сакие компоненты должны быть установлены?</li> <li>Выберите компоненты, которые Вы хотите установить; сними компонентов, устанавливать которые не требуется. Нажмите будете готовы продолжить.</li> <li>Полная установка сервера и инструментов разработки</li> <li>Компоненты сервера</li> <li>Бинарные файлы Classic Server</li> <li>Бинарные файлы SuperServer</li> <li>Инструменты разработчика и администратора</li> <li>Клиентские компоненты</li> </ul> | лее > Отмена                                                                       |
| <ul> <li>Казад Дал</li> <li>Становка — Firebird</li> <li>Выберите компоненты должны быть установлены?</li> <li>Выберите компоненты, которые Вы хотите установить; сними компонентов, устанавливать которые не требуется. Нажмите будете готовы продолжить.</li> <li>Полная установка сервера и инструментов разработки</li> <li>Компоненты сервера</li> <li>Бинарные файлы Classic Server</li> <li>Бинарные файлы SuperServer</li> <li>Инструменты разработчика и администратора</li> <li>Клиентские компоненты</li> </ul>                           | те Флажки с<br>«Далее», когда Вы<br>9,0 Мб<br>3,7 Мб<br>3,8 Мб<br>6,9 Мб<br>0,8 Мб |

| становка                                                                                                    | — Firebird                                                                                                    |                                                                                                    |                                                                                                    |                                         |                        |                    |
|----------------------------------------------------------------------------------------------------|----------------------------------------------------------------------------------------------------|----------------------------------------------------------------------------------------------------|----------------------------------------------------------------------------------------------------|-----------------------------------------|------------------------|--------------------|
| Выберите г                                                                                                    | апку в меню                                                                                                    | «Пуск»                                                                                                    |                                                                                                    |                                         |                        | 1                  |
| Где прогр                                                                                                    | амма установки                                                                                                    | ндолжна соз                                                                                                    | здать ярлык                                                                                         | .и?                                     |                        |                    |
| ()<br>Нажмите                                                                                                    | рограмма созд.<br>«Далее», чтобы                                                                                                    | аст ярлыки і<br>продолжить                                                                                                    | в следующе<br>». Если Вы х                                                                          | й папке м<br>отите вы                   | иеню «Пус<br>брать дру | ск».<br>гую папку, |
| Firebird 2                                                                                                    | «Uosop».<br>5 (Win32)                                                                                                    |                                                                                                    |                                                                                                    |                                         |                        | <u>0</u> 6зор      |
| 10.25                                                                                                    |                                                                                                    |                                                                                                    |                                                                                                    |                                         |                        |                    |
| <u>Н</u> е соз<br>кий                                                                                                    | давать папку в і                                                                                                    | меню «Пуск                                                                                                    | »<br>                                                                                               | a) [                                    | Далее >                | Отмена             |
| <u>Н</u> е соз<br>жий<br><mark>/становка</mark>                                                                                                    | давать папку в і<br>— Firebird                                                                                                    | меню «Пуск                                                                                                    | »<br>аза                                                                                            | a ) [_,                                 | <u>П</u> алее >        | Отмена             |
| Ще соз<br>жий<br><mark>/становка</mark><br><b>Зыберите д</b><br>Какие доп                                                                                                    | давать папку в і<br>— Firebird<br>ополнительные за                                                                                                    | меню «Пуск<br>ие задачи<br>идачи необхо                                                                                                    | »<br>( <u> Н</u> аза<br>одимо выпол                                                                 | а ]<br>1нить?                           | <u>П</u> алее >        | Отмена             |
| Щ <u>Н</u> е соз<br>кий<br><b>/становка</b><br>Выберите д<br>Какие доп<br>Выберите<br>Firebird, по                                                                                                    | давать папку в і<br>— Firebird<br>юполнительные за<br>дополнительные за                                                                                                    | меню «Пуск<br>ые задачи<br>адачи необхо<br>е задачи, ко<br>ите «Далее»                                                                     | »<br>( <u>+</u> аза<br>одимо выпол<br>торые долж                                                    | а Динить?<br>оны выпол                  | Далее ><br>пниться п   | Отмена             |
| Ще соз<br>жий<br>/становка<br>Выберите д<br>Какие доп<br>Выберите<br>Firebird, по                                                                                                    | давать папку в і<br>— Firebird<br>ополнительные за<br>дополнительные за<br>дополнительные за                                                                                                    | меню «Пуск<br>ые задачи<br>адачи необхо<br>ите «Далее»<br>ап для управ                                                                     | »<br><u>Каза</u><br>адимо выпол<br>торые долж<br>»:<br>ления серве                                  | а Динить?<br>ны выпол<br>эром           | Далее ><br>пниться п   | Отмена             |
| ☐ <u>Н</u> е соз<br>жий /становка /становка Выберите д<br>Какие доп Выберите п<br>Гігеріга, по Опособ за                                                                                                    | давать папку в і<br>— Firebird<br>ополнительные за<br>дополнительные за<br>дополнительные за<br>пуска сервера Г                                                                                             | меню «Пуск<br>ые задачи<br>дачи необхо<br>ите «Далее»<br>п для управ<br>Firebird:                                                          | »<br>( <u>Наза</u><br>одимо выпол<br>торые долж<br>«:<br>оления серве                               | а Динить?<br>ны выпол<br>вром           | <u>П</u> алее >        | Отмена             |
| ☐ Не соз<br>жий /становка Выберите д<br>Какие доп Выберите<br>Firebird, по ☑ Испол<br>Способ за ○ Запус                                                                                                    | давать папку в і<br>— Firebird<br>ополнительные за<br>дополнительные за<br>дополнительные<br>кать в качестве                                                                                                | меню «Пуск<br>ые задачи<br>адачи необхо<br>ите «Далее»<br>эп для управ<br>Firebird:<br>Приложени                                           | »<br>( <u>+</u> наза,<br>одимо выпол<br>порые долж<br>»:<br>оления серве                            | а и и и и и и и и и и и и и и и и и и и | Далее >                | Отмена             |
| <ul> <li>☐ Не соз</li> <li>Жий</li> <li>Истановка</li> <li>Выберите д<br/>Какие доп</li> <li>Выберите д</li> <li>Выберите д</li> <li>Способ за</li> <li>Запус</li> <li>Запус</li> </ul>                                                             | давать папку в н<br>— Firebird<br>кополнительные за<br>дополнительные за<br>дополнительные за<br>пуска сервера Р<br>кать в качестве<br>кать в качестве                                                      | меню «Пуск<br>ые задачи<br>адачи необхо<br>ите «Далее»<br>ап для управ<br>Firebird:<br>Приложени<br>Службы                                 | »<br>( <u>+</u> наза,<br>одимо выпол<br>торые долж<br>«:<br>аления серве                            | а Динить?<br>ны выпол                   | Далее ><br>1ниться п   | Отмена             |
| <ul> <li>☐ Не соз</li> <li>Жий</li> <li>Истановка</li> <li>Выберите д<br/>Какие доп</li> <li>Выберите д<br/>Гігеbіrd, по</li> <li>☑ Испол</li> <li>Способ за</li> <li>Запус</li> <li>Запус</li> <li>Істом</li> </ul>                                | давать папку в і<br>— Firebird<br>ополнительные за<br>дополнительные за<br>дополнительные<br>кать в качестве<br>кать в качестве<br>кать в качестве<br>іатически запус                                       | меню «Пуск<br>ые задачи<br>адачи необхо<br>ите «Далее»<br>ап для управ<br>Firebird:<br>Приложени<br>с_лужбы<br>кать Firebird               | »<br>( <u>Н</u> аза<br>одимо выпол<br>порые долж<br>»:<br>пения серве<br>ия<br>при каждой           | а Динить?<br>Ны выпол<br>зром           | Далее ><br>пниться п   | ри установке       |
| <ul> <li>Ще соз</li> <li>Кий</li> <li>Кановка</li> <li>Выберите д<br/>Какие доп</li> <li>Выберите д<br/>Глеби, по</li> <li>Йспол</li> <li>Йспол</li> <li>Способ за<br/>Запус</li> <li>Запус</li> <li>Запус</li> <li>Детон</li> <li>Устан</li> </ul> | давать папку в і<br>— Firebird<br>юполнительные за<br>дополнительные за<br>иолиительные за<br>апуска сервера Р<br>кать в качестве<br>кать в качестве<br>кать в качестве<br>апически запус<br>ювить Апплет П | меню «Пуск<br>ые задачи<br>адачи необхо<br>ите «Далее»<br>ап для управ<br>Firebird:<br>Приложени<br>Службы<br>кать Firebird<br>анели Управ | »<br>( <u>Н</u> аза<br>одимо выпол<br>торые долж<br>«:<br>пения серве<br>ия<br>при каждой<br>вления | а Динить?<br>ны выпол<br>эром           | Далее ><br>пниться п   | ри установке       |

<<u>Н</u>азад

Далее >

Отмена

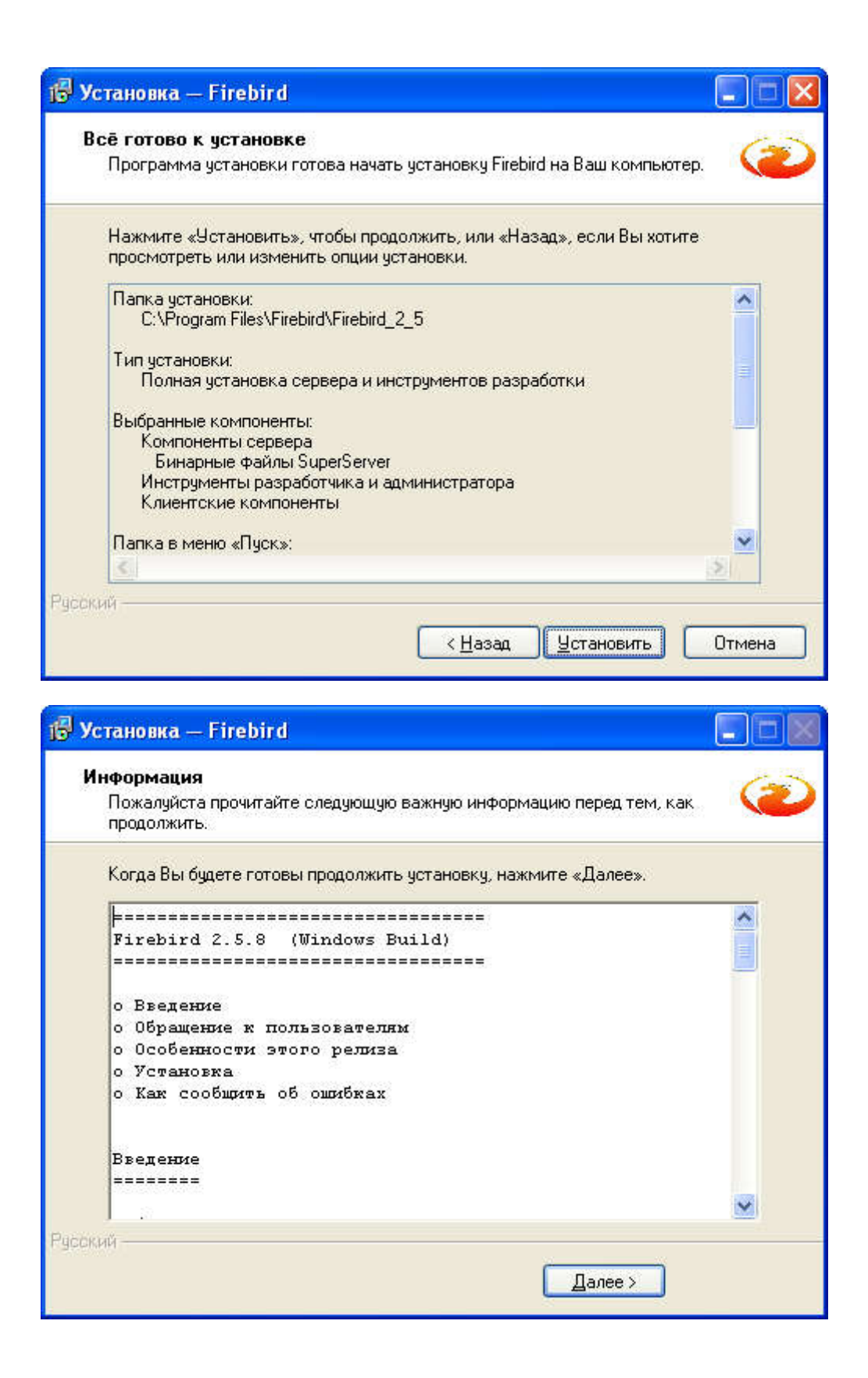

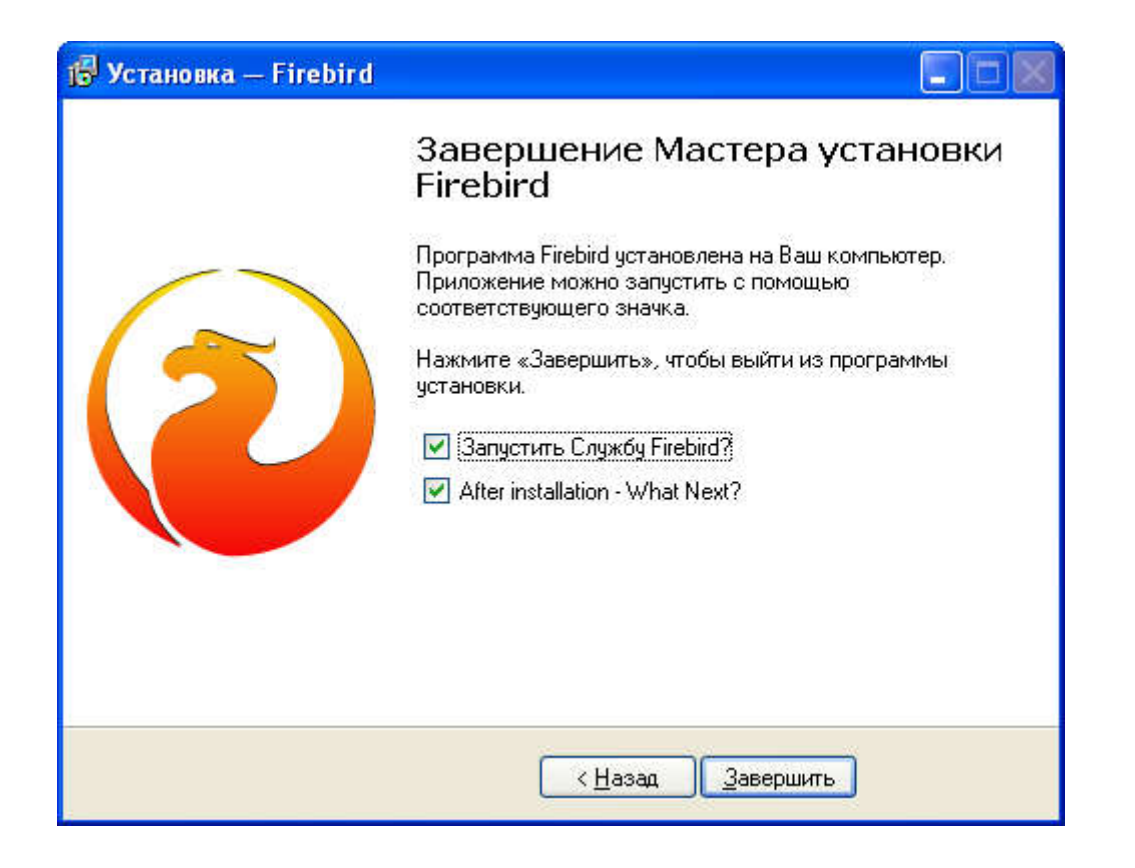

Если на сервере отсутствует доступ к интернету, при установленной галочке "After installation – What Next", окно браузера откроется с ошибкой. Эта ошибка никак не влияет на дальнейшую работоспособность системы.

После установки необходимо внести изменения в настроечный файл firebird.conf, который находится в каталоге установки Firebird и раскомментировать параметр RemoteAuxPort:

RemoteAuxPort = 3051

Затем перезапустить службу Firebird и внести исключения в правила брандмауэра для fbserver.exe для портов 3050 и 3051 (можно для всех TCP портов).

Важно: если операция настройки брандмауэра не была выполнена в полном объеме, возможно существенное замедление работы приложений Параграф по сети, особенно при использовании операционных систем семейства Windows Server.

## В случае операционных систем семейства LINUX:

1. Выполнить резервное копирование баз данных BASE.FDB и BLOB.FDB при помощи утилиты gbak, перейдя в каталог баз Параграф /var/bases/...):

gbak -b BASE.FDB BASE.fbk -user SYSDBA -pass XXXX

gbak -b BLOB.FDB BLOB.fbk -user SYSDBA -pass XXXX

вместо XXXX указать установленный в системе пароль пользователя SYSDBA

2. Удалить старый сервер Firebird средствами, предусмотренными для установленной операционной системы – либо через менеджер пакетов с опцией purge, либо удалив файлы СУБД вручную

3. Установить пакеты Firebird версии 2.5.8 средствами, предусмотренными для установленной операционной системы

Важно: при установке Firebird под Linux, пароль администратора устанавливается не стандартный SYSDBA, а запрашивается в процессе установке. Если пароль не вводить, то будет сгенерирован случайный пароль, который можно посмотреть в файле SYSDBA.password.

4. Исправить (раскомментировать) параметр RemoteAuxPort в файле firebird.conf (/etc/...)

RemoteAuxPort = 3051

5. Восстановить файлы BASE и BLOB из резервной копии

gbak -r BASE.fbk BASE.FDB -user SYSDBA -pass XXXX -REP

gbak -r BLOB.fbk BLOB.FDB -user SYSDBA -pass XXXX -REP

6. Установить обновление Параграф